## **Step-by-step guide to register for the NAR Code of Ethics free online training**

- 1. Go to the NAR Learning Library page: https://learninglibrary.com/COE/A/HOME
- 2. Click on new user and register.

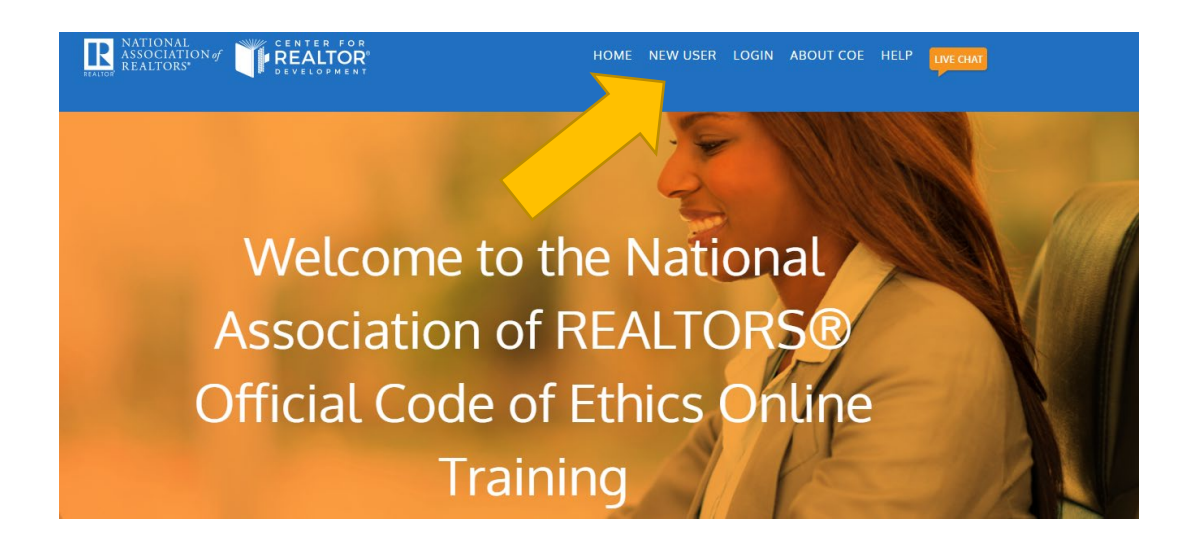

3. Enter NRDS #, Last name, email and create a password and then register.

| NEW USER REGISTRATION                                                                                                    | REGISTER                        |
|----------------------------------------------------------------------------------------------------|---------------------------------|
| <ol> <li>NAR Members: enter your NRDS # (You can look it up if you are not<br/>sure. To find your NRDS ID <u>click here</u>)</li> </ol> | NRDS ID:                        |
| 2. Enter your last name                                                                                                    | To find your NRDS ID click here |
| 3. Enter your email address                                                                                                    | Last Name:                      |
|                                                                                                    |                                 |
|                                                                                                    | Email:                          |
|                                                                                                    | Create a password:              |
|                                                                                                    | Enter new password again:       |
|                                                                                                    | Remember password               |
|                                                                                                    | REGISTER                        |

4. After you register, return to the <u>main page</u> and select "Code of Ethics Non-CE version" for the free training (Note: this free version satisfies the Code of Ethics requirement but does not get you CE credit)

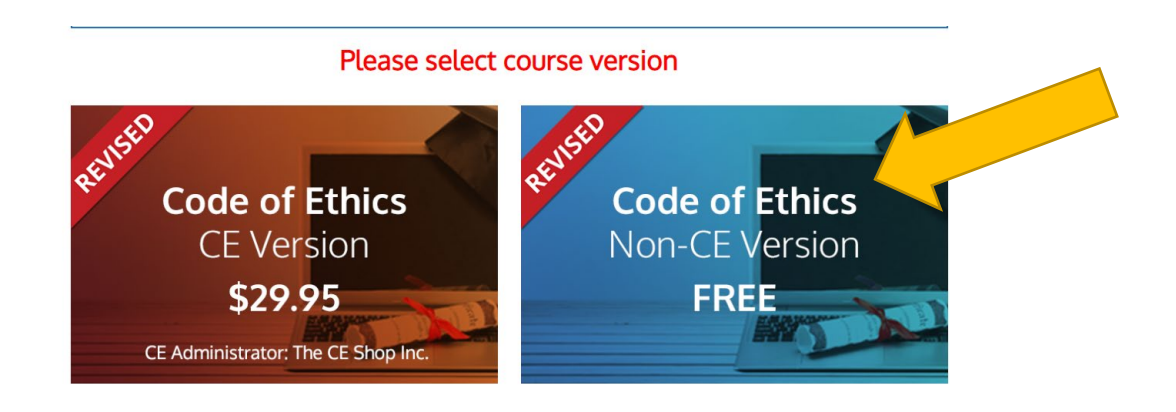

- 5. There 3 sections for the training. You will select one module from Section 1, two modules from section 2 and one module from section 3.
- 6. Take the quiz.
- 7. After you finish, please email the certificate to <u>membership@sccaor.com</u>. Please include your DRE# in the email.